## **TUTORIEL INSCRIPTIONS**

I. Connectez-vous à votre espace Kavalog, puis rendez-vous dans l'onglet « Forfait » et « Acheter un forfait »

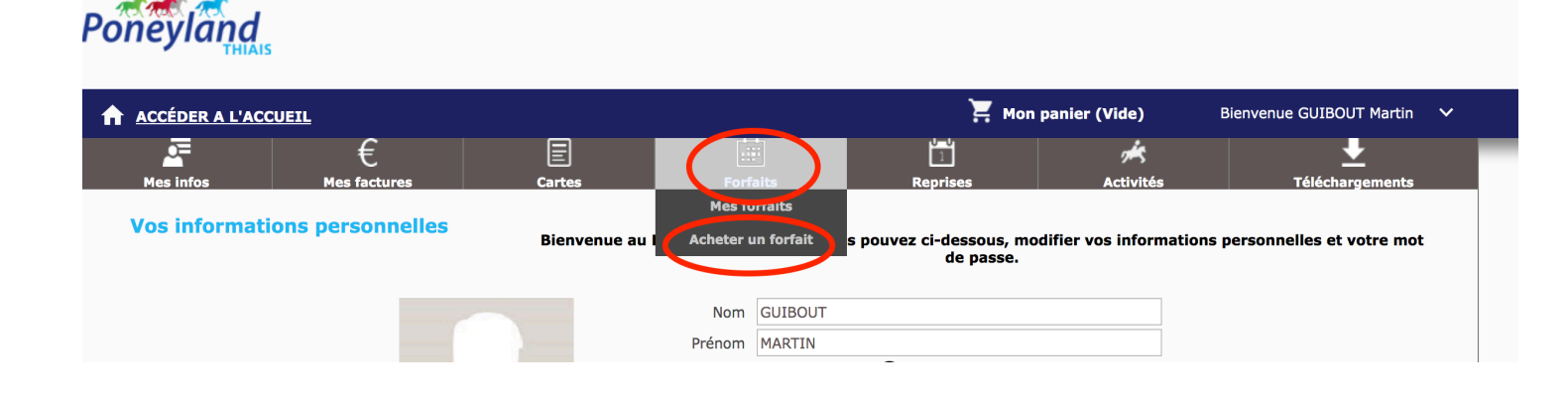

II. Le forfait et les reprises correspondant à votre âge et niveau vous sont proposés

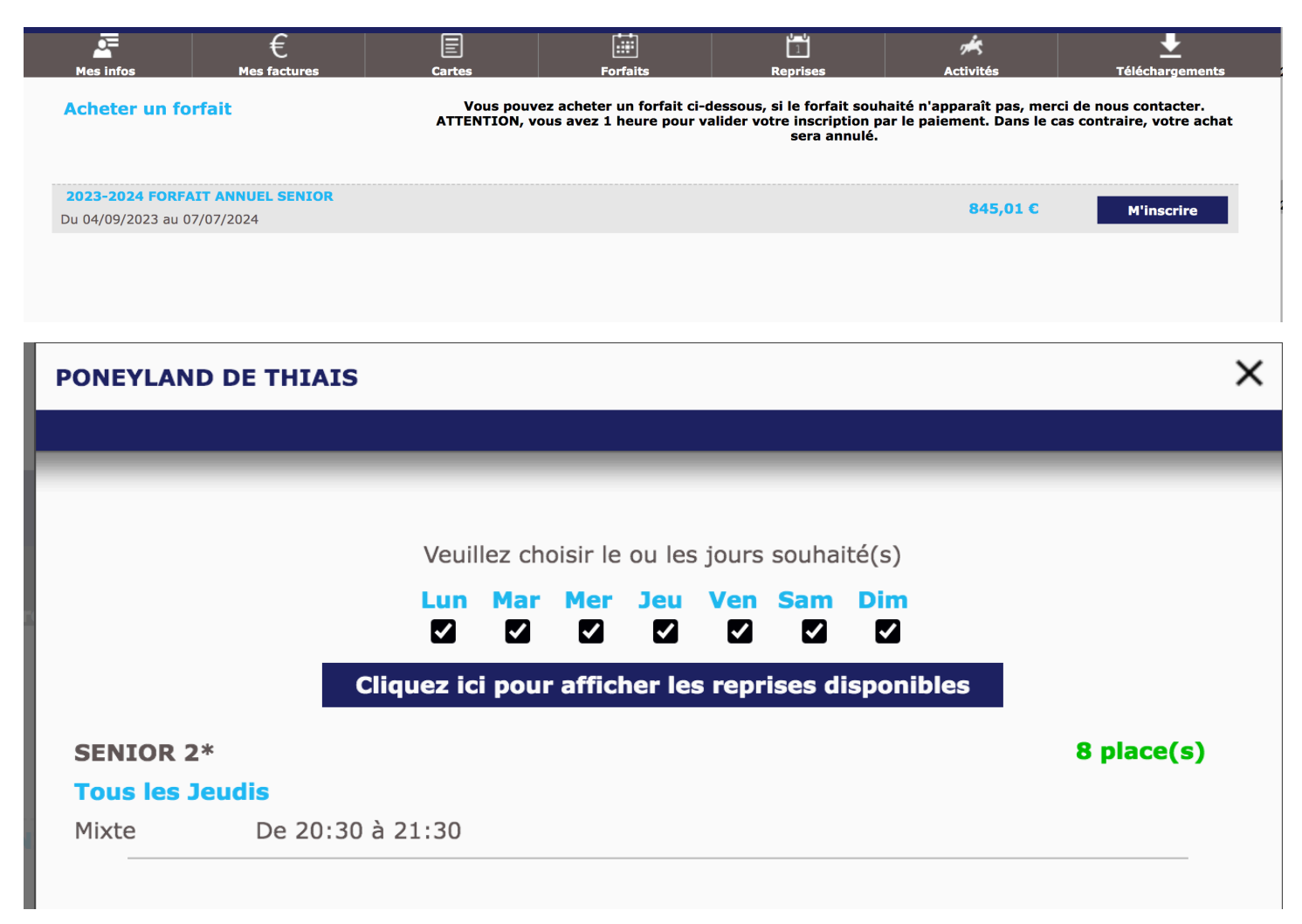

III. Vous retrouvez dans votre panier votre forfait, la licence, la cotisation ainsi que le forfait annulation qui est optionnel.

| inscription e                                                                                                    |                                                                                                    | <i>v</i> otre achat seront annulés.                                                                                                    |                                                                                                    |                                                                                                    |  |
|----------------------------------------------------------------------------------------------------|----------------------------------------------------------------------------------------------------|----------------------------------------------------------------------------------------------------|----------------------------------------------------------------------------------------------------|----------------------------------------------------------------------------------------------------|--|
| Désignation                                                                                                    | Quantité                                                                                                    | Prix minimum à<br>payer<br>immédiatement                                                                                                    | Prix à<br>facturer                                                                                                    |                                                                                                    |  |
| 2023-2024 FORFAIT ANNUEL SENIOR Du 07/09/2023 au 07/07/2024<br>44 Reprise(s) SENIOR 2* - Le Jeudi de 20:30 à 21:30 | 1                                                                                                    | 84,50€                                                                                                    | 845,00€                                                                                                    | 1                                                                                                    |  |
| LICENCE 2024 FFE SENIOR<br>01/01/2024 => 31/12/2024                                                                | 1                                                                                                    | 36,00€                                                                                                    | 36,00€                                                                                                    |                                                                                                    |  |
| 2023-2024 COTISATION<br>01/09/2023 => 31/08/2024                                                                   | 1                                                                                                    | 75,00€                                                                                                    | 75,00€                                                                                                    |                                                                                                    |  |
|                                                                                                    |                                                                                                    |                                                                                                    |                                                                                                    |                                                                                                    |  |
|                                                                                                    |                                                                                                    |                                                                                                    | £                                                                                                    |                                                                                                    |  |
| dont                                                                                                    | t à régler immédia                                                                                                    | atement 195,50                                                                                                    | c                                                                                                    |                                                                                                    |  |
| Accepter les conditions générales de vente et les conditions de                                                    | la licence FFE.                                                                                                    |                                                                                                    |                                                                                                    |                                                                                                    |  |
|                                                                                                    | Désignation   2023-2024 FORFAIT ANNUEL SENIOR Du 07/09/2023 au 07/07/2024   44 Reprise(s) SENIOR 2* - Le Jeudi de 20:30 à 21:30   LICENCE 2024 FFE SENIOR   01/01/2024 => 31/12/2024   2023-2024 COTISATION   01/09/2023 => 31/08/2024 | Désignation Quantité   2023-2024 FORFAIT ANNUEL SENIOR Du 07/09/2023 au 07/07/2024 1   44 Reprise(s) SENIOR 2* - Le Jeudi de 20:30 à 21:30 1   LICENCE 2024 FFE SENIOR<br>01/01/2024 => 31/12/2024 1   2023-2024 COTISATION<br>01/09/2023 => 31/08/2024 1   Metric Metric   dont à régler immédia Metric | Désignation Quantité Prix minimum à payer immédiatement   2023-2024 FORFAIT ANNUEL SENIOR Du 07/09/2023 au 07/07/2024 1 84,50 €   44 Reprise(s) SENIOR 2* - Le Jeudi de 20:30 à 21:30 1 84,50 €   LICENCE 2024 FFF SENIOR 01/01/2024 => 31/12/2024 1 36,00 €   2023-2024 COTISATION 01/09/2023 => 31/08/2024 1 75,00 €   Montant total de la faction on total de la faction on total de la fa | Inscription et votre achat seront annulés.   Désignation Quantité Prix minimum à payer immédiatement Prix à facturer   2023-2024 FORFAIT ANNUEL SENIOR Du 07/09/2023 au 07/07/2024 1 84,50 € 845,00 €   LICENCE 2024 FFE SENIOR 01/01/2024 => 31/12/2024 1 36,00 € 36,00 €   2023-2024 COTISATION 01/09/2023 => 31/08/2024 1 75,00 € 75,00 €   Montant total de la facture 956,00 € 956,00 € 1   01 à régler immédiatement 195,50 € 195,50 € 195,50 € |  |

- IV. En cliquant sur « Choisir mon mode de paiement » vous avez accès à 3 possibilités :
  - Paiement comptant en carte bancaire sur le site
  - Payer un acompte et mettre un prélèvement automatique mensuel en place
  - Payer un acompte et régler le solde d'ici septembre en espèces, chèques vacances, coupons sport ou prélèvement trimestriel (dans ce cas, merci de nous envoyer votre mandat SEPA + RIB par mail, les prélèvements interviendront les 1<sup>er</sup> octobre, 1<sup>er</sup> janvier, 1<sup>er</sup> avirl)

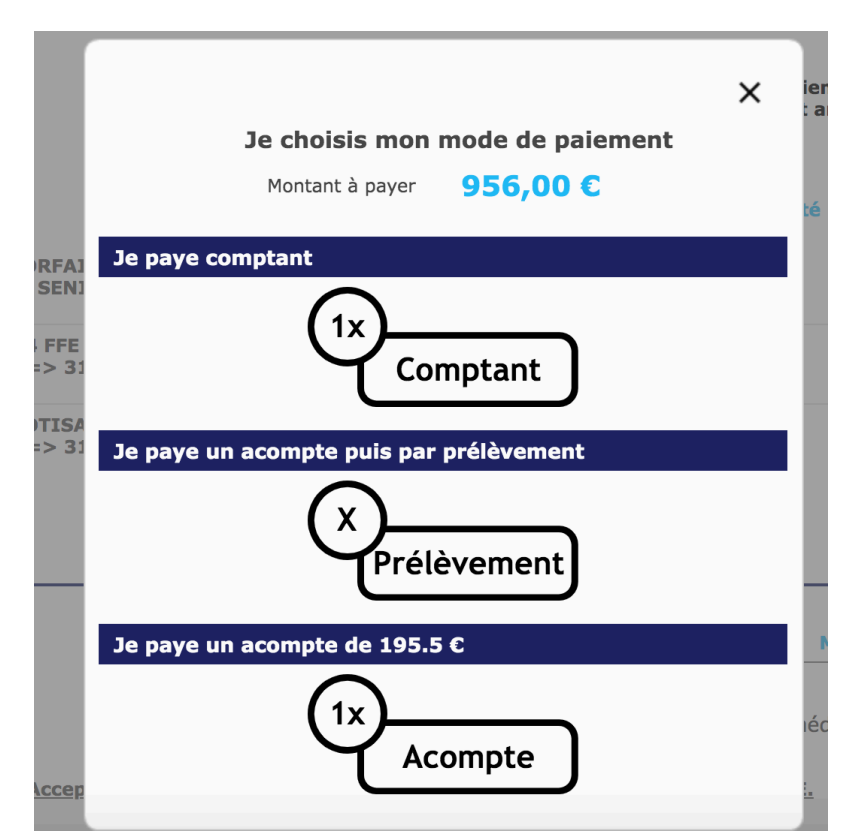

 V. Si vous choisissez de régler un acompte et de mettre en place un prélèvement mensuel d'octobre à juin vous avez la possibilité de choisir le jour du prélèvement souhaité (le 1<sup>er</sup> ou le 15 de chaque mois)

Si vous aviez déjà mis en place un prélèvement au cours de l'année 2022-2023 vous n'avez rien de plus à faire.

Si vous n'aviez pas mis de prélèvement en place au cours de l'année 2022-2023 ou qu'il s'agit de votre première inscription, il faudra compléter le mandat SEPA et nous l'envoyer par mail avant le 1<sup>er</sup> septembre

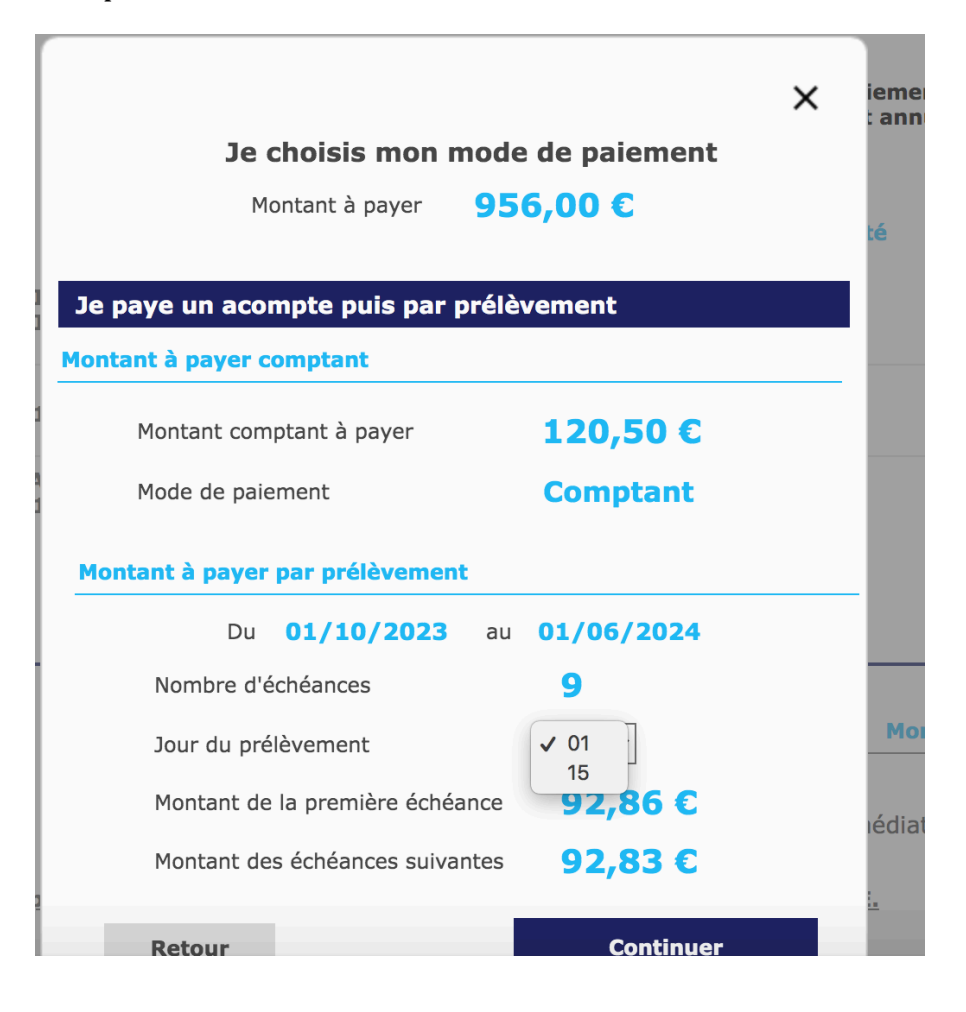

En cas de besoin vous pouvez nous contacter au 01 48 92 73 83 et par mail <u>info@poneyland.com</u>

En cas de dysfonctionnement du site, les techniciens du logiciel sont à votre disposition via le formulaire de contact « signaler un problème technique »